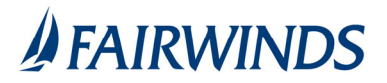

## Positive Pay- Paid Check Items Search

The Paid Check Search screen is used to search for specific transactions using dynamic selection criteria.

- 1. In the navigation menu, click or tap **Advanced Payments** > **Positive Pay Advanced**. The Positive Pay page appears.
- 2. Click Check Search
- 3. Complete Check Search query
  - a) Account Nickname
  - b) Check Status
  - c) Check Number From/To
  - d) Date: Issued, Paid, Input, Exception, or Void
  - e) Date From/To
  - f) Additional Options available
    - 1. Decision
    - 2. Reason
    - 3. Include Reversals
- 4. Click Search

Check Search Results:

| Click on " | <pre>&lt; on "Back to Search Parameters" to</pre> |              |          |             |           |              |         |   |
|------------|---------------------------------------------------|--------------|----------|-------------|-----------|--------------|---------|---|
| eturn to   | the report selection scree                        | n. ]         |          |             |           |              |         |   |
|            |                                                   |              | Check S  | earch       |           |              |         |   |
|            | GBack to Search Parameters                        |              |          |             |           |              |         |   |
|            |                                                   |              |          |             |           | Q            |         | + |
|            | Client 10 Account ID                              | Check Number | Amount   | Issued Date | Paid Date | Status       | 1       |   |
|            | Big Lake Action H., Ops Account                   | 1234         | \$100.00 | 04/12/2019  |           | Void         |         | 1 |
|            | Big Lake Action H., Ops Account                   | 1235         | \$200.00 | 04/12/2019  |           | Stop Payment |         | 1 |
|            | Big Lake Action H Payroll                         | 5656         | \$300.00 | 04/12/2019  |           | Issued       |         | 1 |
|            | Big Lake Action H Payroll                         | 6767         | \$400.00 | 04/12/2019  |           | Issued       |         | 1 |
|            | Showing 4 results                                 |              | 1        |             |           |              | View 10 | • |
|            |                                                   |              |          |             |           |              | _       | _ |

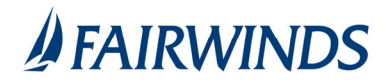

The following columns appear on the Check Search screen:

Status: The status of the transaction.

Issued: Displayed on items that are flagged as issued by the system.
Exception: Displayed on items that are flagged as exceptions by the system.
Returned: Displayed on items that are flagged as returned exceptions by the system.
Paid: Displayed on items that have been previously paid.
Stop Payment: Displayed for checks that have been stopped with a stop payment.
Reversal: Displayed on items that have been paid and reversed.
Void: Displayed on items that have been voided.
Blank: No icon indicates that the item is an outstanding check.

**Client/Account ID**: The Client/Account ID is the nickname or description that identifies this account to the customer. This Client/Account ID is displayed in place of the account number on screens within the system and in emails generated by the system. *Note*: The label used for this field (typically "Client ID" or "Account ID") throughout the system is defined by the financial institution.

Issued Date: The issued date for this check. On *Paid Not Issued* exceptions, the paid date is defaulted into the issued date field.

Paid Date: The paid date for this check.

Check #: The check number of this item.

Amount: The amount of the check that has been presented for payment.

**Issued Payee:** The issued payee name for this check. *Note*: Issued Payee is only displayed if Display Issued Payee Name is selected in the client setup screen.